## Set Thunderbird for modern authentication

1. Start Thunderbird and click the menu icon in the top right corner. Click [Account Settings] on the collapse menu.

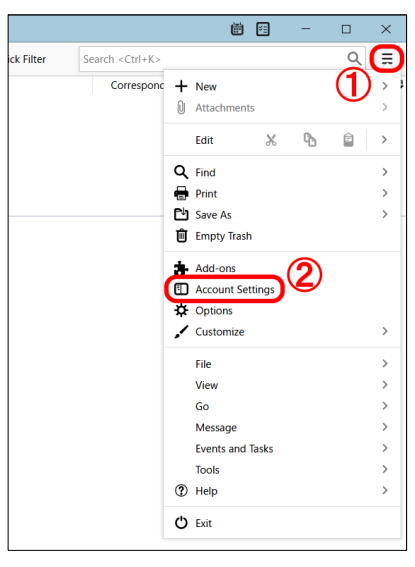

2. Click [Server Settings] on the left pane and choose [OAuth2] from [Authentication method] pull-down menu.

| 🖸 Inbox                                                                                                    | nt Settings 🗙 🛍 🖾 — 🛙                                                                                                    | ) × |
|----------------------------------------------------------------------------------------------------|----------------------------------------------------------------------------------------------------|-----|
| <ul> <li>         ・ ② @ipc.shimane-u.</li> <li>Server Settlings         <ul> <li>Copies &amp; Folders</li> <li>Composition &amp; Addressing</li> <li>Junk Settings</li> <li>Synchronization &amp; Storage</li> <li>End-To-End Encryption</li> <li>Return Receipts</li> </ul> </li> <li>         The D-カルフォルダー         <ul> <li>Junk Settings</li> <li>Disk Space</li> <li>Outgoing Server (SMTP)</li> </ul> </li> </ul> | Server Settings<br>Server Type: IMAP Mail Server<br>Server Name: outlook.office365.com Port: 993 Default: 993<br>User Name: @ipc.shimane<br>Security Settings<br>Connection security: SSL/TLS V<br>Authentication method: OAuth2 V<br>Server Settings<br>Check for new messages at startup        |     |
| Account Actions V                                                                                                    | <ul> <li>Check for new messages every 10 minutes</li> <li>Allow immediate server notifications when new messages arrive</li> <li>When I delete a message:</li> <li>Move it to this folder: Trash onshimane-u.acjp &lt;</li> <li>Just mark it as deleted</li> <li>Remove it immediately</li> </ul> | v   |

3. Click [Outgoing Server (SMTP)] on the left pane. After you make sure that your email address is displayed in [User Name] field that multi-factor authentication has just been enabled for, then click [Edit].

| 🖸 Inbox 🗓 A                                                                                                    | ccount Settings X                                                                                                    |                                                                                                    |                                                                                       | ē 2                           | -                                                    |                                  | × |
|----------------------------------------------------------------------------------------------------|----------------------------------------------------------------------------------------------------|----------------------------------------------------------------------------------------------------|---------------------------------------------------------------------------------------|-------------------------------|------------------------------------------------------|----------------------------------|---|
| <ul> <li>○ <u>@ipc.shiman</u></li> <li>Server Settings</li> <li>Copies &amp; Folders</li> <li>Composition &amp; Addressing</li> <li>Junk Settings</li> <li>Synchronization &amp; Storage</li> <li>End-To-End Encryption</li> <li>Return Receipts</li> <li>&gt; □ □ ¬カルマオルダー</li> <li>Junk Settings</li> <li>Junk Settings</li> <li>Disk Space</li> </ul> | e-u<br>Outgoing S<br>When managing<br>the Outgoing Se<br>selecting "Use D<br>Office365 (Mice                                                                                                    | rver (SMTP) Se<br>your identities you<br>ver (SMTP), or you o<br>fault Server".<br><b>ssoft) - smtp.office</b>   | ettings<br>can use a server from th<br>can use the default serve<br>365.com (Default) | is list by se<br>er from this | electing<br>s list by<br>Ado<br>Edi<br>Rem<br>Set De | it as<br>d<br>t<br>ove<br>efault | ) |
| <u>A</u> ccount Actions                                                                                                    | Details of selection Details of selection Details of selection Details of Service Service Serv | ted server:<br>cription: Office365<br>r Name:<br>Port: 587<br>r Name:<br>method: Normal p.<br>Security: STARTILS | i (Microsoft)<br>ce365.com<br>@ipc.shimane-u.ac.j<br>assword<br>;                     | <u>2</u>                      |                                                      |                                  |   |
| (0)                                                                                                    |                                                                                                    |                                                                                                    |                                                                                       |                               |                                                      |                                  |   |

4. Choose [OAuth2] from [Authentication method] pull-down menu. Click [OK].

| SMTP Server          |                    |                       |           |      |    | ×      |  |  |
|----------------------|--------------------|-----------------------|-----------|------|----|--------|--|--|
|                      |                    |                       |           |      |    |        |  |  |
| Settings             |                    |                       |           |      |    |        |  |  |
| Description:         | Office365 (f       | Office365 (Microsoft) |           |      |    |        |  |  |
| <u>S</u> erver Name: | smtp.office365.com |                       |           |      |    |        |  |  |
| Port:                | 587 🗘 Default: 587 |                       |           |      |    |        |  |  |
|                      |                    |                       |           |      |    |        |  |  |
| Security and A       | Authenticati       | on                    |           |      |    |        |  |  |
| Connection see       | urity:             | STARTTLS              |           | ~    |    |        |  |  |
| Authentication       | method:            | OAuth2                |           | ~    |    |        |  |  |
| User Na <u>m</u> e:  |                    | -                     | @ipc.shin | nane |    |        |  |  |
|                      |                    |                       | 2         |      | ок | Cancel |  |  |

5. Restart Thunderbird. Microsoft 365 Sign-in screen pops up then you enter your password of the integrated authentication system of Shimane Univ. Click [Sign in].

| Enter credentials for @ipc.shimane-u.ac.jp on outlook.office365.com                                                   |                   |               | $\times$ |
|----------------------------------------------------------------------------------------------------|-------------------|---------------|----------|
| https://login.microsoftonline.com/common/oauth2/v2.0/authorize?response_type=code&client_id=                          |                   | -             |          |
| Microsoft<br>@ipc.shimane-u.ac.jp<br>Enter password<br>Password<br>Forgot my password<br>Sign in with another account |                   |               |          |
|                                                                                                    | Terms of use Priv | acy & cookies |          |

6. If you are asked for [Permissions requested] then click [Accept].

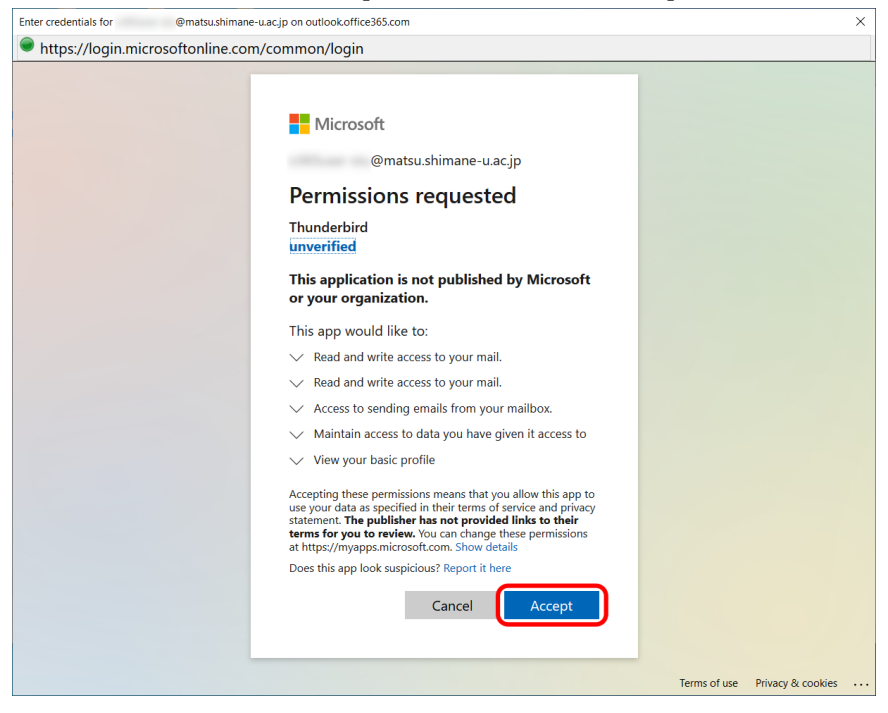

7. If you are asked [Stay signed in?] then click [No].

All necessary settings are done for modern authentication. The rest of settings are to erase your password of the integrated authentication system of Shimane Univ., which Thunderbird has had so far and used for basic authentication. Your password shouldn't be kept and no longer needed by Thunderbird, so be sure to erase it.

8. Click the menu icon in the top right corner. Click [Options] on the collapse menu.

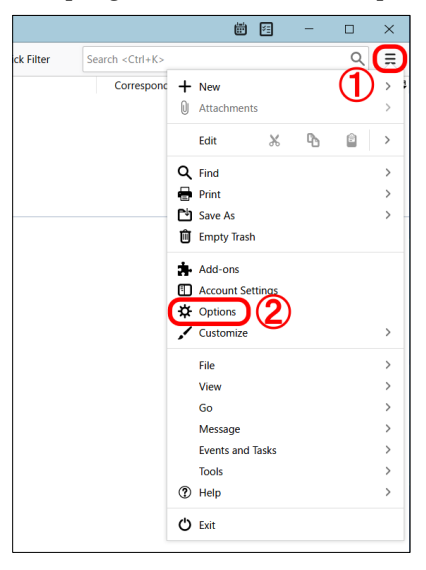

9. Click [Privacy & Security] on the left pane. Scroll down to [Passwords] section and click [Saved Passwords].

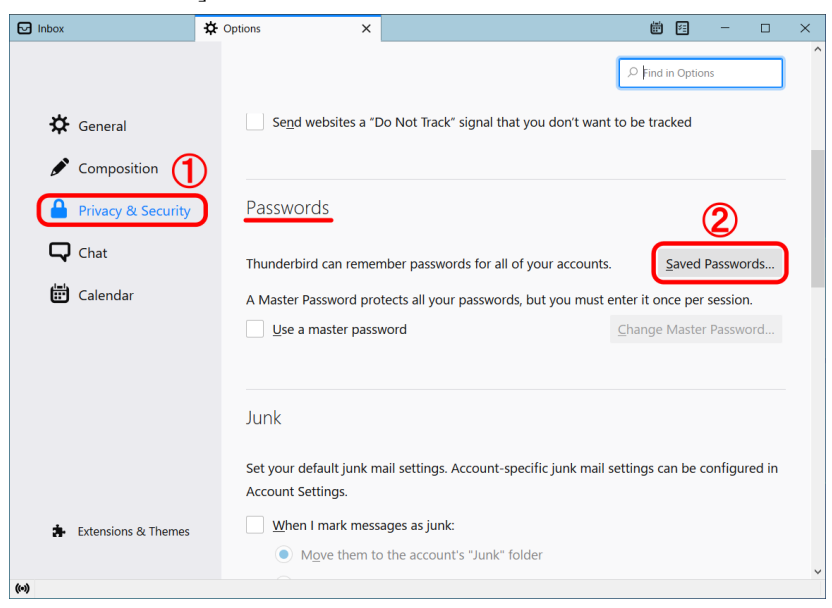

10. Choose the item starting with [smtp://] in [Provider] section and [Remove]. Repeat the same for [imap://]. Finally click [Close].

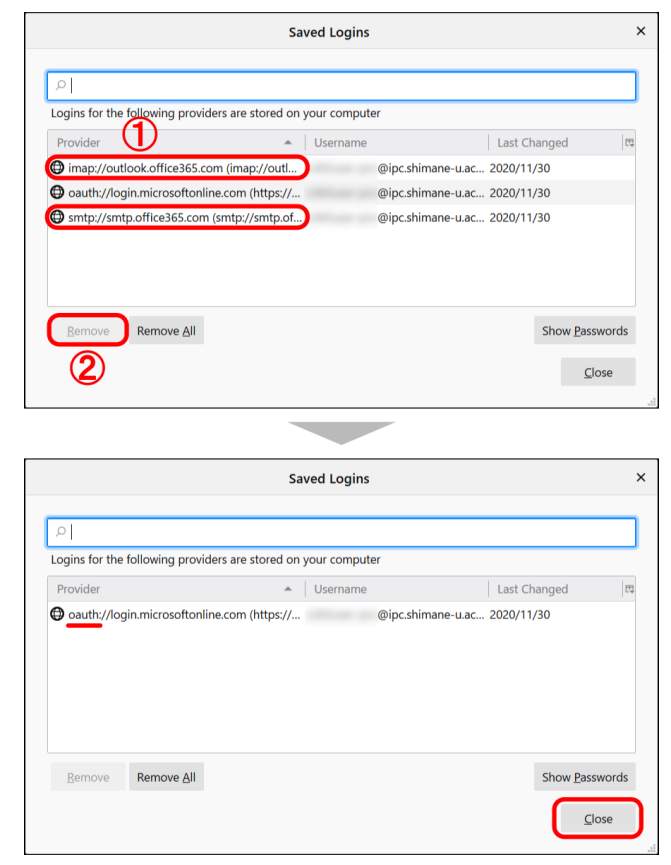

11. All settings are complete. Thank you for your time.